右図の「cliconfg 起動」をクリックして、SQL クライアント 設定ユーティリティを起動します。

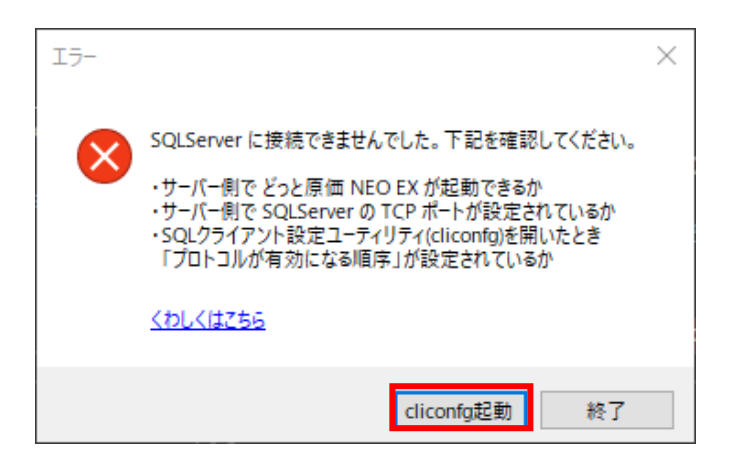

※以下の手順でも、SQL クライアント設定ユーティリテ ィを起動することができます。

- キーボードの「Windows キー」+「R」を押し て、【ファイル名を指定して実行】画面を起動
- ②「C:¥Windows¥SysWOW64¥cliconfg」と入力→「OK」をクリック

|                 | ファイル名を指定して実行                                              | <b>K</b> |
|-----------------|-----------------------------------------------------------|----------|
|                 | €行するプログラム名、または開くフォルダーやドキュメント名、インター<br>⋈ット リソース名を入力してください。 |          |
| 名前( <u>O</u> ): | C:¥Windows¥SysWOW64¥cliconfg 🗸 🗸 🗸                        |          |
|                 | OK キャンセル 参照( <u>B</u> )                                   | ]        |

「プロトコルが有効になる順序」が右図のように設定されているか確認します。
 右図のようになっていない場合は、以下の手順で設定してください。

| <b>A</b>                                                                             | SQL クライアント                                               | 没定ユーティリティ                                            |  |
|--------------------------------------------------------------------------------------|----------------------------------------------------------|------------------------------------------------------|--|
| 全般 別名 DB-Library オプション ネットワーク ライブラリ                                                  |                                                          |                                                      |  |
| 無効なブロトコル( <u>B</u> ):                                                                | 有効にする( <u>E</u> ) >>)<br><b>&lt;&lt; 無効にする(<u>D</u>)</b> | ブロトコルが有効になる順序( <u>N</u> ):<br> TCP/IP<br>Named Pipes |  |
| ▲ フロパティ( <u>P</u> )<br>ブロトコルの暗号化を設定する( <u>C</u> )<br>「 共有メモリ プロトコルを有効にする( <u>M</u> ) |                                                          |                                                      |  |

 無効になっているプロトコルの「Named Pipes」、
 「TCP/IP」を選択して「有効にする」のボタンを選択し ます。

| sql 🖈                                      | _ クライアント設定ユーティリティ ×                                    |
|--------------------------------------------|--------------------------------------------------------|
| 全般 別名 DB-Library オプション                     | ネットワーク ライブラリ                                           |
| 無5がなプロトユル(度):<br>Named Pipes<br>TCP/IP     | ブロトコルが有効になる順序(込):       有効にする(E) >>       <<< 無効にする(D) |
| □ ブロトコルの暗号化を設定する(①) □ 共有メモリ ブロトコルを有効にする(M) |                                                        |
|                                            | OK         キャンセル         適用(A)         ヘルプ             |

 有効になっているプロトコルに「Named Pipes」、
 「TCP/IP」が入りましたら、「TCP/IP」が上段に来る ように「上矢印」ボタンで順番を入れ替えて、「OK」を 選択します。

| SQL クライアント設定ユーティリティ                                                     | ×  |
|-------------------------------------------------------------------------|----|
| 全般   別名   DB-Library オブション   ネットワーク ライブラリ                               |    |
| 無効なプロトコル(B): プロトコルが有効になる順序(M):<br>TCP/IP<br>Amed Pipes<br>(べ無効にする(D)    |    |
| <ul> <li>「 ブロトコルの暗号化を設定する(C)</li> <li>□ 共有メモリ ブロトコルを有効にする(例)</li> </ul> |    |
| OK         キャンセル         適用(A)         ヘJ                               | די |

5. 以上で SQL クライアント設定ユーティリティのプロトコルの設定は完了です。
 『どっと原価 NEO シリーズ』のアイコンをダブルクリックして起動してください。

| 550 C     | ユーザーログオン    | ×    |
|-----------|-------------|------|
| ,         |             |      |
|           | ユーザーD admin |      |
| 8-        | パスワード       |      |
|           | OK キャン      | th 🛛 |
| ユーザー IDを入 | したします。      |      |

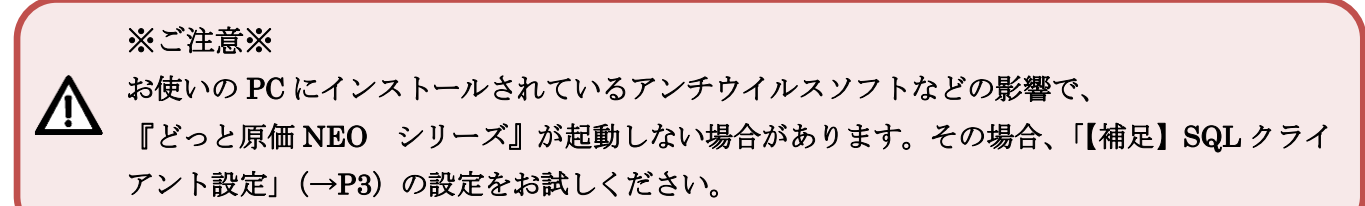

 キーボードの「Windows キー」+「R」を押すと【ファイル名を 指定して実行】画面が起動します。
 32bitOS の場合は「cliconfg」/
 64bitOS の場合は「C:¥Windows¥SysWOW64¥cliconfg」
 と入力して「OK」を選択し、【SQL クライアント設定ユー ティリティ】を起動します。

※画面は 32bitOS になります。

「別名」タブを選択します。サーバー別名が登録されていなければ、「追加」ボタンを選択して、追加登録を行います。

| 💷 ファイル          | と名を指定して実行                                                 | × |
|-----------------|-----------------------------------------------------------|---|
|                 | 実行するプログラム名、または開くフォルダーやドキュメント名、インター<br>ネット リソース名を入力してください。 |   |
| 名前( <u>O</u> ): | cliconfg                                                  | ~ |
|                 | OK キャンセル 参照( <u>B</u> )                                   |   |

| 🕷 SQL クライアント設定ユーティリティ               | ×                |
|-------------------------------------|------------------|
| 全般 別名 DB-Library オプション ネットワーク ライブラリ |                  |
| サーバー別名の設定(N)                        |                  |
| サーバー別名 ネットワーク ラ  接続バラメーター           |                  |
|                                     | 追加( <u>D</u> )   |
|                                     | 肖『珍余( <u>R</u> ) |
|                                     | 編集(E)            |
|                                     |                  |
|                                     |                  |
|                                     |                  |
| OK キャンセル 適用(                        | 4) ヘルプ           |

3. サーバー別名に「サーバー機のコンピューター名¥KENDWEB(インスタンス名)」を登録し、「OK」ボタンを選択しま す。

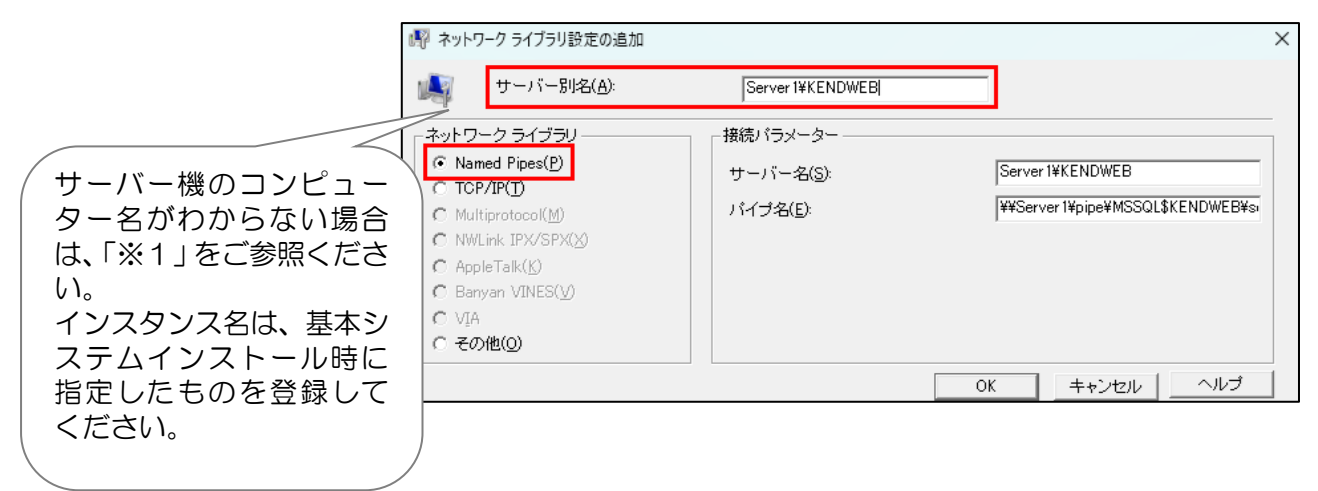

右のようにサーバー別名が設定されますので、
 「適用」または「OK」ボタンを選択します。

| 🔺 SQL クライアント設定ユーティリティ                                                                   | ×                 |
|-----------------------------------------------------------------------------------------|-------------------|
| 全般 別名 DB-Library オプション ネットワーク ライブラリ                                                     |                   |
| サーバー別名の設定( <u>N</u> )                                                                   |                   |
| サーバー別名 ネットワークラ. 接続パラメーター<br>Server 1¥KENDW_ Named Pipes ¥¥Server 1¥pipe¥MSSQL\$KENDWEB_ |                   |
|                                                                                         | 追加( <u>D</u> )    |
|                                                                                         | 肖비除( <u>R</u> )   |
|                                                                                         | 編集( <u>E</u> )    |
|                                                                                         |                   |
|                                                                                         |                   |
|                                                                                         |                   |
|                                                                                         | 1                 |
| OK適用                                                                                    | ( <u>A</u> ) ^JL7 |

5. 『どっと原価 NEO シリーズ』のアイコンをダブルクリックして、起動をご確認ください。

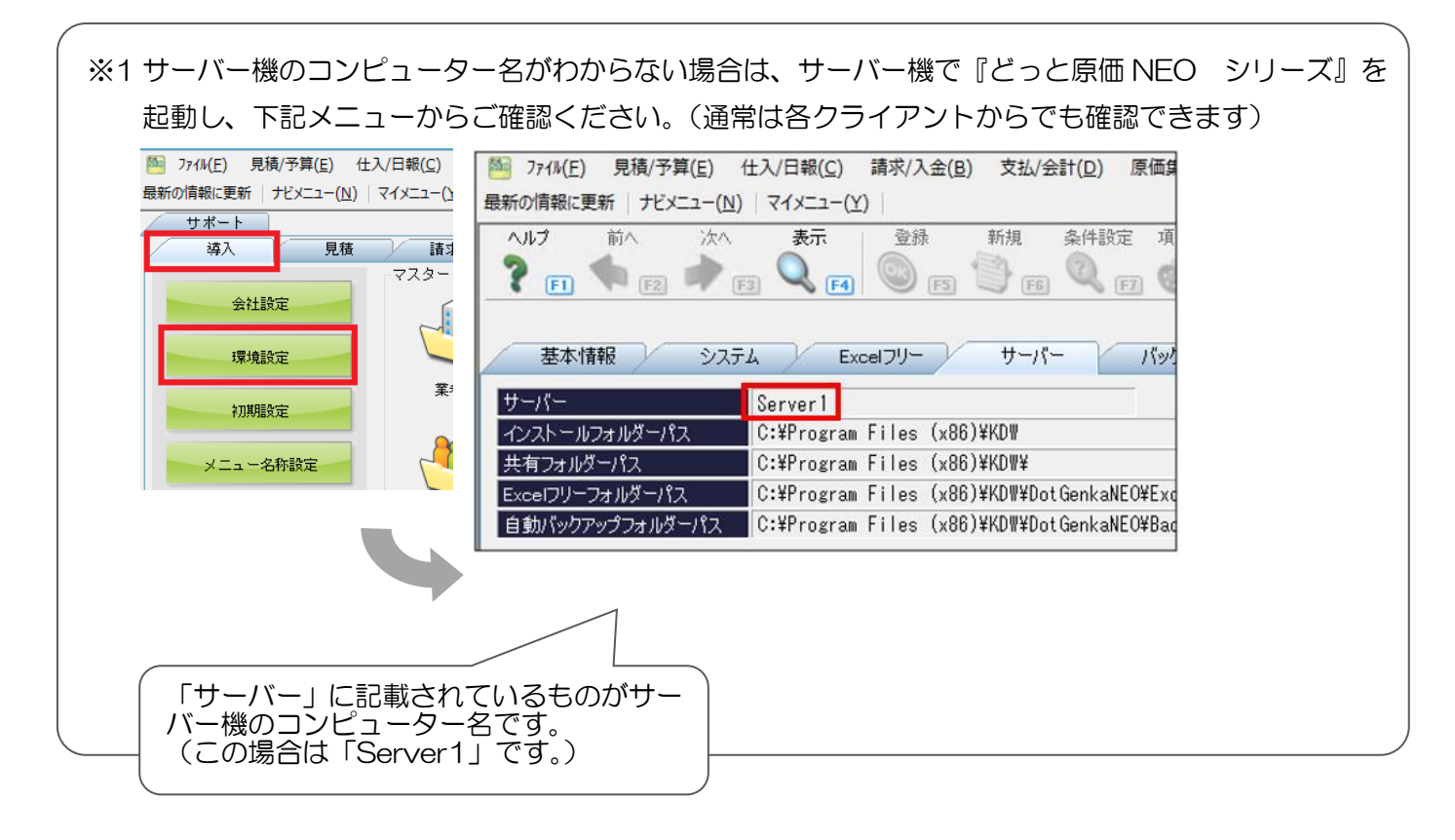